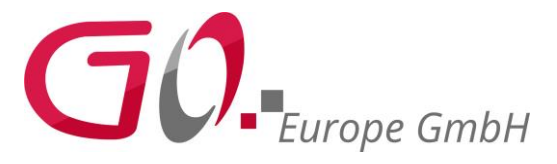

## Anleitung: Sichern der DSFinV-K Daten (TSE Box)

1. Laden Sie sich das Tool "Ext2 Explorer" von unserer Homepage vom folgenden Link herunter:

http://olympia-vertrieb.de/html/Download/index.php?dir=/Cashregisters/TSE-Kassen/TSE\_CM\_941\_941F\_942\_942F/

2. Das Programm muss als Administrator ausgeführt werden, damit eine einwandfreie Funktion gewährleistet ist.

Rechtsklick auf das Programm und auf Einstellungen klicken. Dann auf den Reiter Kompatibilität (Roter Pfeil) unten den Haken bei "Programm als Administrator ausführen" setzen (Blauer Pfeil), auf Übernehmen klicken (Linksklick) und anschließendem mit der Schaltfläche "OK" schließen. Nun kommt bei jedem Start, über das Icon, die Administrationsabfrage, die mit "Ja" bestätigt werden muss, damit das Programm "Ext Explorer" startet.

| 🔔 Ext2 Explor | Öffnen                                 | nwendung 7.852 KB | Eigenschaften von Ext2 Explorer.exe                                                                                                    |
|---------------|----------------------------------------|-------------------|----------------------------------------------------------------------------------------------------|
|               | Als Administrator ausführen            |                   | Allgemein Kompatibilität Sicherheit Details Vorgängerversionen                                                                                                   |
|               | Mit Skype teilen                       |                   | Wenn das eingram unt dieser Version von Windows nicht voll funktionsfähig<br>ist, führen Siel <sup>B</sup> e bblembehandlung für die Programmkompatibilität aus. |
|               | Mit Skype teilen                       |                   |                                                                                                    |
|               | Behandeln von Kompatibilitätsproblemen |                   | Problembehandlung für die Programmkompatibilität ausführen                                                                                                    |
|               | An "Start" anheften                    |                   | Wie wähle ich Kompatibilitätseinstellungen manuell aus?                                                                                                    |
|               | 7-Zip                                  | >                 | Kompatibilitātsmodus                                                                                                    |
|               | CRC SHA                                | >                 | Programm im Kompatibilitätsmodus ausführen für:                                                                                                    |
|               | Edit with Notepad++                    |                   | Windows 7                                                                                                    |
|               | 🕈 Freigabe                             |                   |                                                                                                    |
|               | Auf Sicherheitsgefährdungen scannen    |                   | Einstellungen                                                                                                    |
|               | Immer offline verfügbar                |                   | 8-Bit-Farben (256)                                                                                                    |
|               | Vorgängerversionen wiederherstellen    |                   |                                                                                                    |
|               | Senden an                              | $\overline{>}$    | in Bildschimauriosung 640 x 480 ausruhren                                                                                                    |
| -             | • • • •                                |                   |                                                                                                    |
|               | Ausschneiden                           |                   | Programm als Administrator austunren                                                                                                    |
|               | Kopieren                               |                   | Uieses Programm fur den Neustart registrieren                                                                                                    |
|               | Verknüpfung erstellen                  |                   | Hohe DPI-Einstellungen ändem                                                                                                    |
|               | Löschen                                |                   |                                                                                                    |
|               | Umbenennen                             |                   | 🜍 Einstellungen für alle Benutzer ändem                                                                                                    |
|               | Eigenschaften                          |                   | OK Akhrophen Phomobere                                                                                                    |

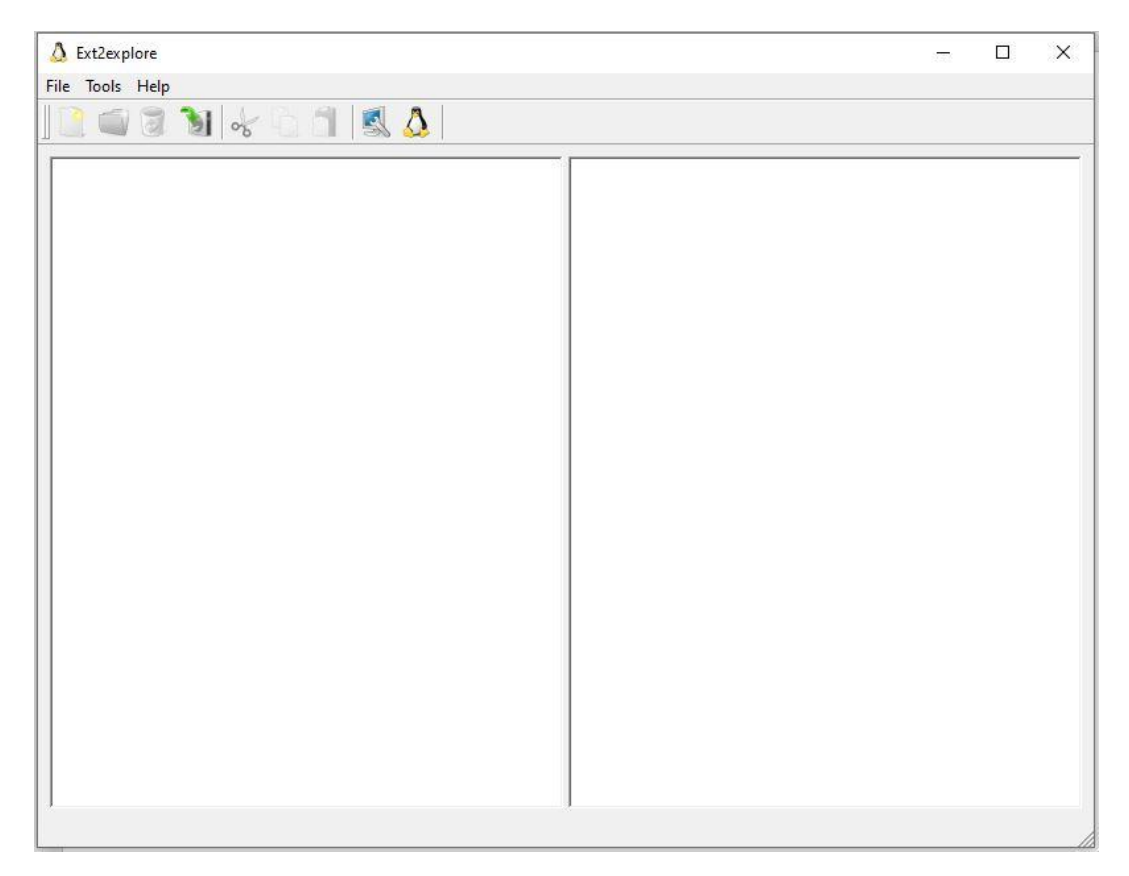

## 3. Nachdem das Programm gestartet wurde erscheint folgendes Fenster

4. Jetzt wird die SD-Karte aus dem Raspberry (TSE-BOX) an den PC gesteckt

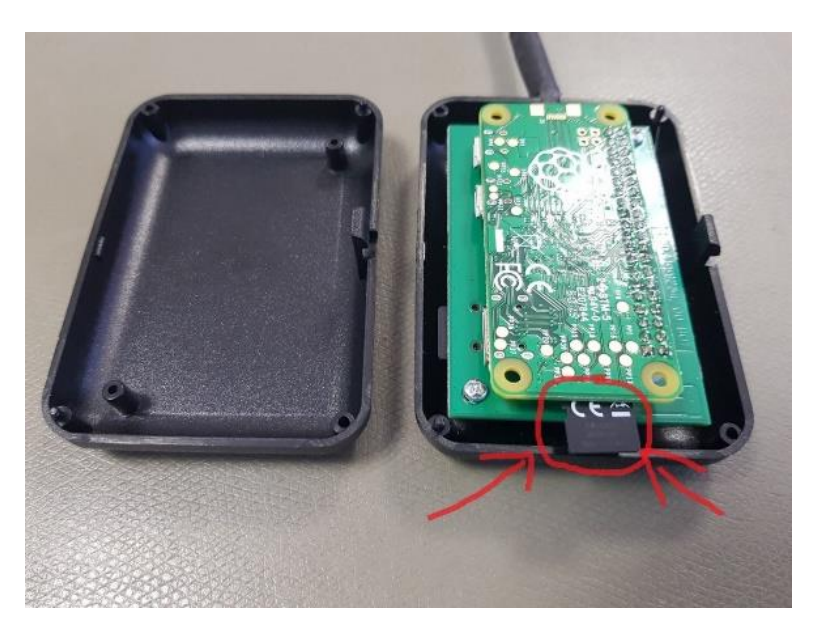

Wenn Sie Meldungen von Windows erhalten diese bitte schließen und die SD-Karte NICHT formatieren!

5. Im "Ext Explorer" wählen wir nun den Rescan (roter Pfeil), wenn die Karte richtig erkannt wurde erscheint links das Laufwerk (blauer Pfeil)

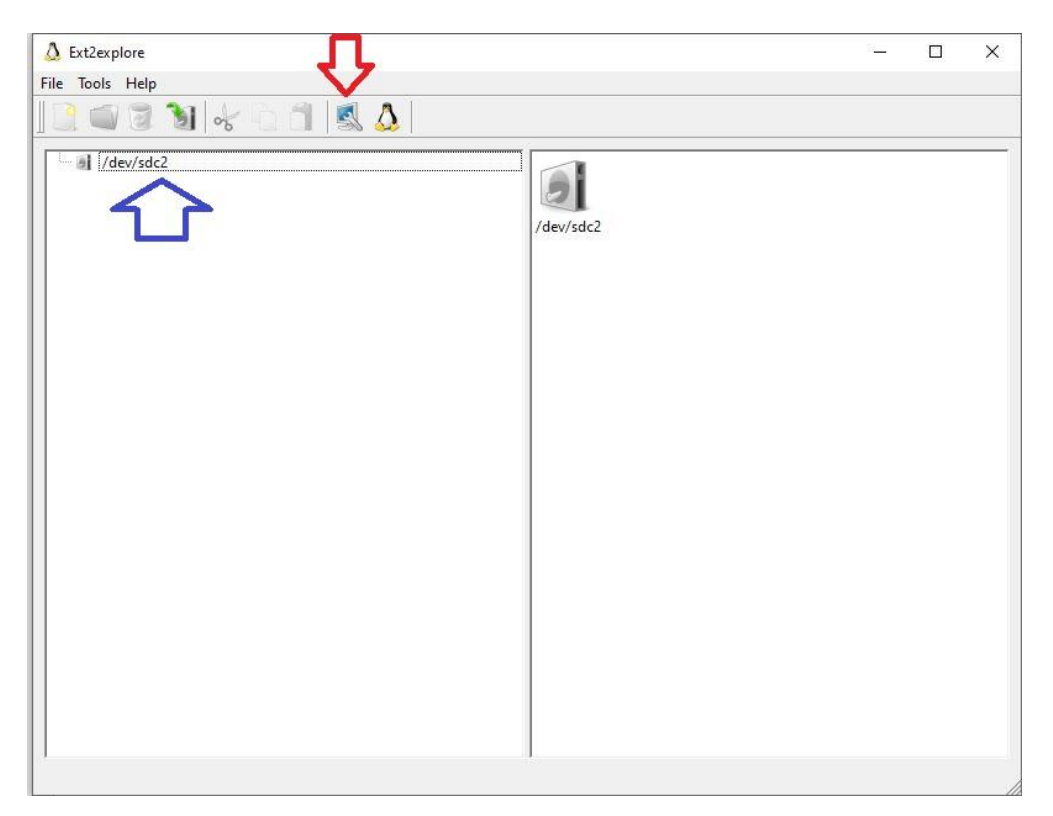

 Jetzt wählen wir im Verzeichnisbaum den Pfad zu den TSE-Daten aus. (Home→qtuser→qtse)

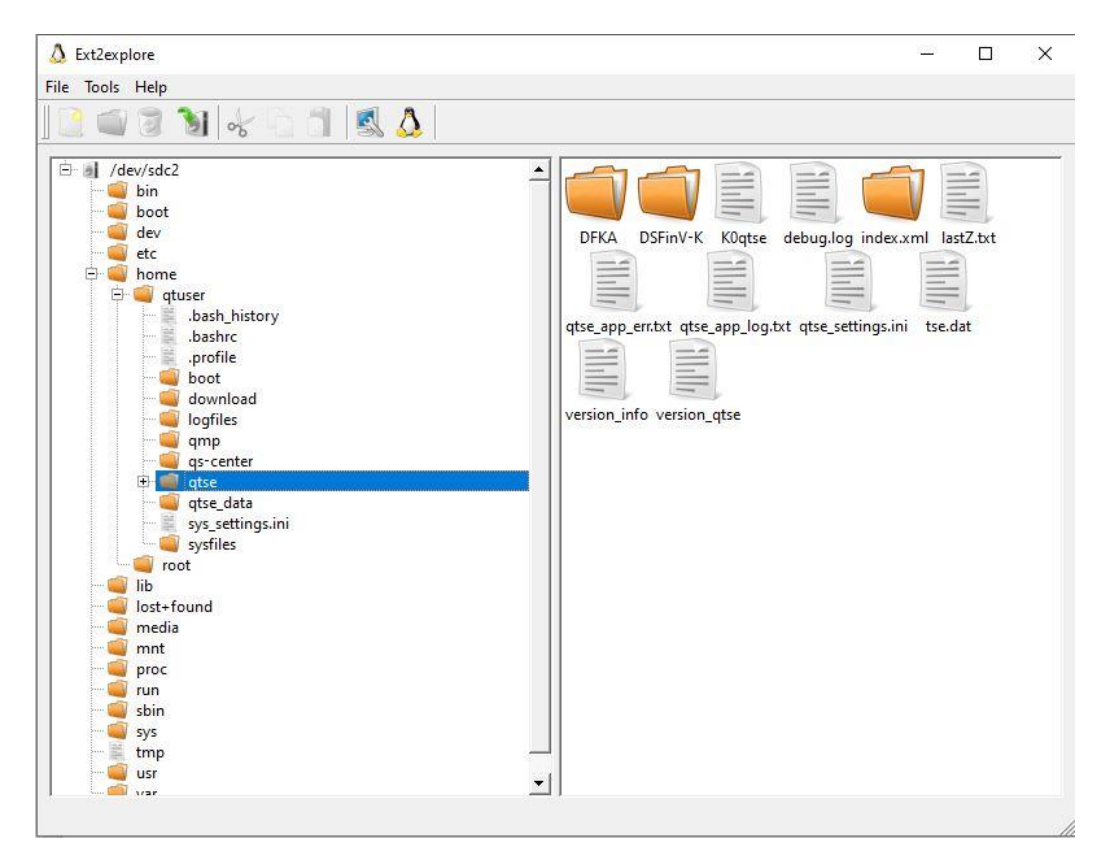

7. Nun machen wir einen Rechtsklick auf den "qtse" Ordner und drücken auf Save. Hier wird nach dem Ort gefragt, wo die Daten abgespeichert werden sollen.

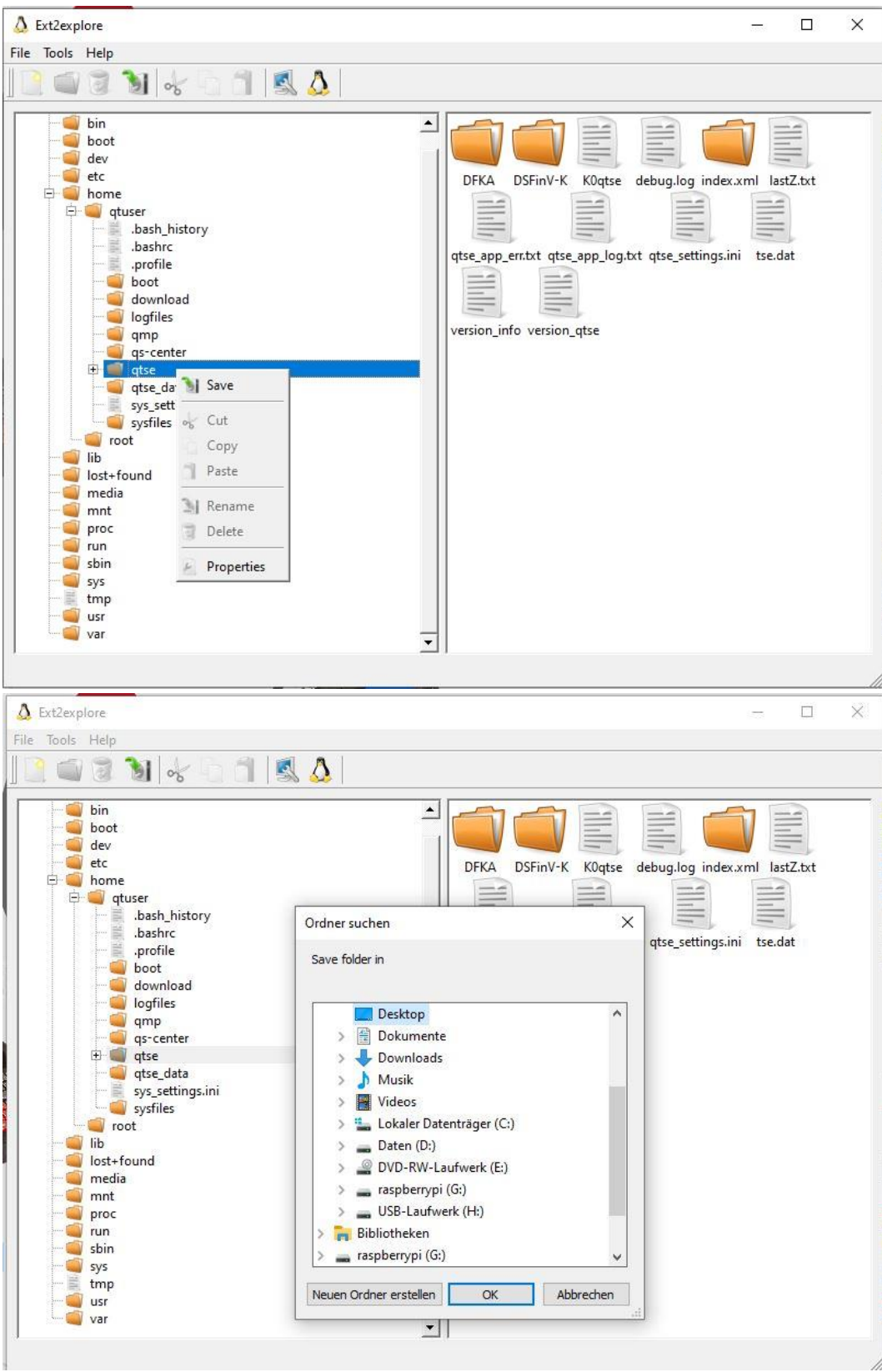

Fertig! Die Daten wurden erfolgreich, im ausgewählten Ziel, gesichert.